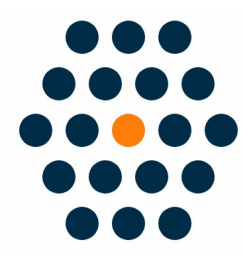

# **Alipay HK**

## V1.x for M2

**User Guide** / SunflowerBiz

## **Table of Contents**

- Installation
- Module setting
- Front page
- Mobile payment
- Request Alipay HK API
- Notifications

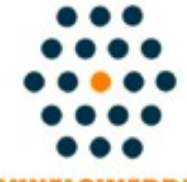

SUNFLOWERBIZ

Email: info@sunflowerbiz.com Web: www.sunflowerbiz.com

#### **Installation:**

From your base Magento2 directory -> app -> code (you may have to create this directory), create Sunflowerbiz directory to your app/code directory.

From the base Magento2 directory:

-Upload the contents of 'Base' and 'Alipayhk' folders to 'app/code/Sunflowerbiz' directory of your Magento installation

-Enable the module running the following commands on the root of your Magento installation:

bin/magento module:enable --clear-static-content Sunflowerbiz\_Alipayhk bin/magento setup:upgrade

------

The following commands should work even in windows with the forward slash swapped for back.

php bin/magento cache:clean php bin/magento setup:upgrade php bin/magento setup:di:compile php bin/magento setup:static-content:deploy

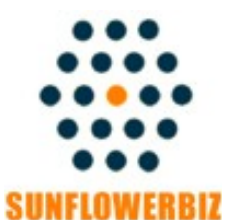

Email: info@sunflowerbiz.com Web: www.sunflowerbiz.com

#### Module Setting:

• Go to Admin Panel, navigate to STORES and click on Configuration.

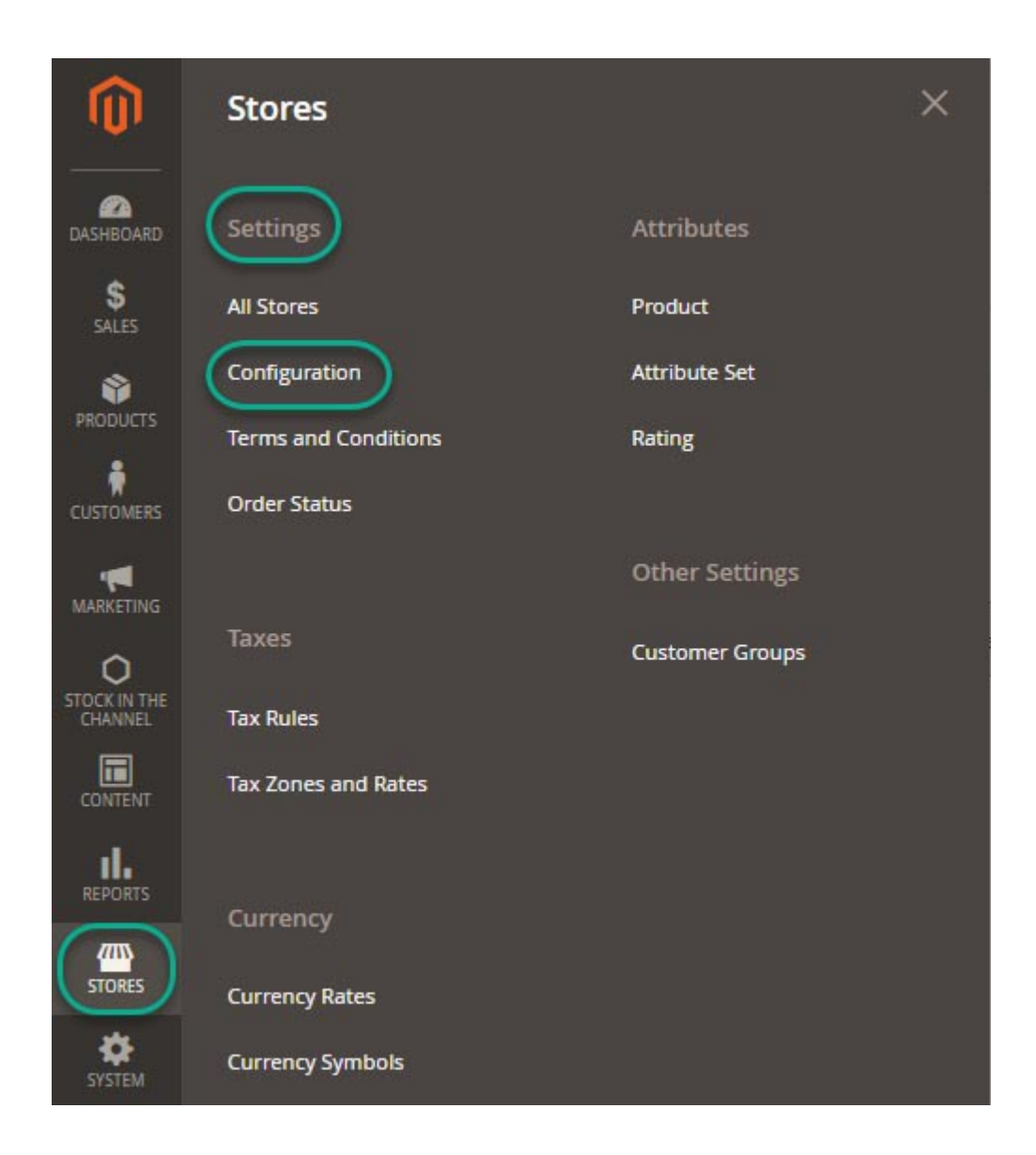

#### 2. Expand **SALES** and choose **Payment Methods** in the dropdown.

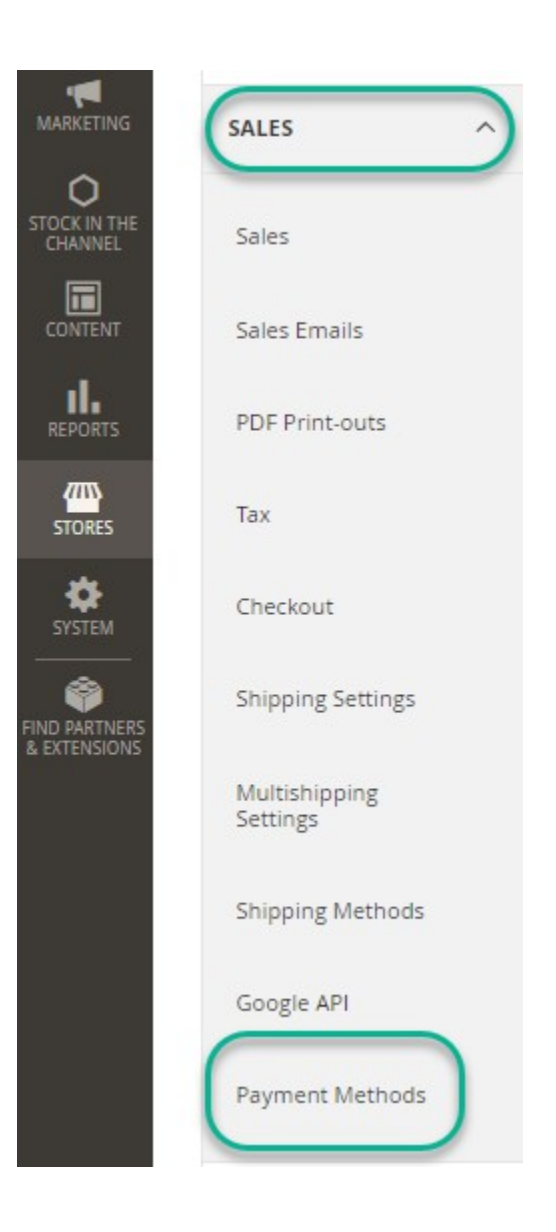

- 3. Set up Alipay HK.
- 1) Expand the **Alipay** HK section to start the configuration.
- 🖂 Alipay HK

Click here to sign up for Alipay account

| Enabled<br>[store view]      | Yes                                                                                  |   |
|------------------------------|--------------------------------------------------------------------------------------|---|
| Title<br>[store view]        | Alipay HK / 支付宝香港                                                                    |   |
| Partner ID<br>[store view]   | XXXXX                                                                                |   |
|                              | You can find Partner ID in alipay merchant center.<br>This is a required field       |   |
| Secret Code<br>[store view]  | XXXXXXXX                                                                             |   |
|                              | Please find the Secret Code at alipayhk merchant center.<br>This is a required field |   |
| Refer URL<br>[store view]    | https://www.youriste.com                                                             |   |
|                              | e.g https://www.youriste.com                                                         |   |
| Test Mode<br>[store view]    | Yes                                                                                  | * |
| Allow Refund<br>[store view] | Yes                                                                                  | • |
|                              | After enabling it, the transcation will be refunded with creditmemo                  |   |

2) Fill out the **Partner ID**, and **Secret Code** that Alipay provides for you.

#### **Front Page**

1) Customers can select **Alipay HK** as a payment method on the checkout page.

| Shipping                             | Review & Payments |
|--------------------------------------|-------------------|
| Payment Met                          | hod               |
| O Payme                              |                   |
| 〇 Alipay/支付宝                         |                   |
| O FAC Payment                        |                   |
| ○ Check / Money order                |                   |
| <ul> <li>Alipay HK / 支付宝香</li> </ul> | 巷                 |

You will be redirected to the Alipay website.

2) It will display a QR code for customers to scan with the Alipay app to make the payment.

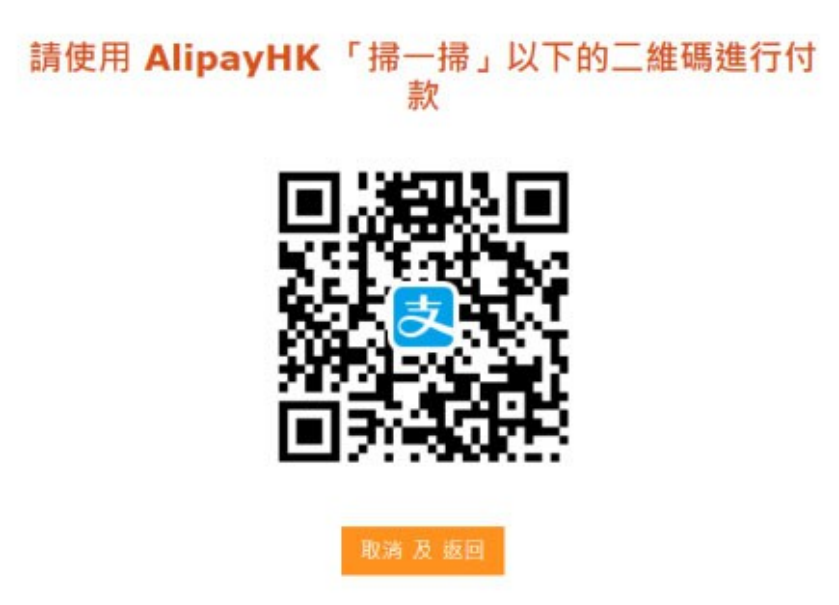

3) Customers can also make the payment by entering their Alipay accounts and passwords.

| 支付宝   我的收银台                            |                                   |
|----------------------------------------|-----------------------------------|
| 正在使用即时到账交易[?]<br><b>800000350</b> 收款方: |                                   |
|                                        | 登录支付宝账户付款                         |
| 试试手机支付宝                                | <b>账户名:</b><br>手机号码/邮箱            |
|                                        | 支付密码:                             |
| 扫一扫付款 >                                | 请输入账户的 <b>支付密码,</b> 不是登录密码<br>下一步 |
|                                        |                                   |

#### **Return to Your Store**

After completing the payment, customers will get redirected to your store.

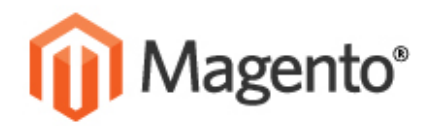

ASSWORD CATEGORY

## YOUR ORDER HAS BEEN RECEIVED.

## THANK YOU FOR YOUR PURCHASE!

Your order # is: 10000078.

u will receive an order confirmation email with details of your order and a link to track Click here to print a copy of your order confirmation.

CONTINUE SHOPPING

INKS

ACCOUNT

MY ACCOUNT

'ERMS D SEARCH

## Mobile payment

## Merchant checkout page:

| ●●●●● 中国移动 <b>令</b> 11:34 AM     | <b>۔</b>         |
|----------------------------------|------------------|
|                                  | Ũ                |
|                                  | Secure Trusted   |
| 1 2                              | ••••             |
| 支付方式                             |                  |
| State → Choose Alipay            |                  |
| ○ 信用 / 储蓄卡                       |                  |
| VISA VISA Nativar Metatro        |                  |
| 订单摘要                             |                  |
| 商品 (1)<br>运费                     | ¥481.25<br>¥0.00 |
|                                  |                  |
| 订单总额 ¥481.25                     |                  |
|                                  |                  |
| 提交订单                             |                  |
| 近回                               |                  |
|                                  |                  |
| 通过提交订单,您将确认并同意我们的 <u>服务条款</u> 和[ | 隐私权政策。           |

## Login page:

| ●●●●● 中国移动 | h 奈  |      | 11   | :35 A   | м     |            |     |    | <b>D</b> |
|------------|------|------|------|---------|-------|------------|-----|----|----------|
|            | •    | mc   | lien | ıt.alip | pay.c | com        |     |    | C        |
|            |      | 2    | 登录   | 支付      | 寸宝    |            |     |    |          |
| 国家         | 中国   | 国大阿  | 陆+8  | 86      |       |            |     |    | >        |
| 手机号        |      |      |      |         |       |            |     |    |          |
|            |      |      | 下    |         | F     |            |     |    |          |
|            | Logi | n Al | ipay | acc     | ount  | <b>-</b> ₹ | 付宝贴 | 行登 | 禄        |
|            |      |      |      |         |       |            |     |    |          |
|            |      |      |      |         |       |            |     |    |          |
|            |      |      |      |         |       |            |     |    |          |
|            |      |      |      |         |       |            |     |    |          |
|            |      |      | 志    | 支付      | 「宝    |            |     |    |          |
|            |      |      |      | ALI     | PAY   |            |     |    |          |
| <          | >    |      |      | Û       |       |            |     | ſ  |          |

## Payment page:

| ••••• 中国移动 🤝 11:35 AM                                | -                                                   |
|------------------------------------------------------|-----------------------------------------------------|
| mclient.alipay.                                      | com C                                               |
| く <sub>返回</sub> 付款详情<br>loe***@163.com               | ?                                                   |
| 订单信息 → Item summary                                  | 82500780                                            |
| 支付宝账户 → Account                                      | loe***@163.com >                                    |
| 付款方式→ Payment method招稽                               | 5银行储蓄卡(4078) >                                      |
| 订单金额 44<br>汇率 → FX rate 1 GB<br>需付款 → Payment amount | 31.25CNY(55.76GBP)<br>P = 8.63110000 CNY<br>481.25元 |
| 确认付款                                                 |                                                     |
|                                                      |                                                     |
| ·                                                    | ~ <u>–</u>                                          |

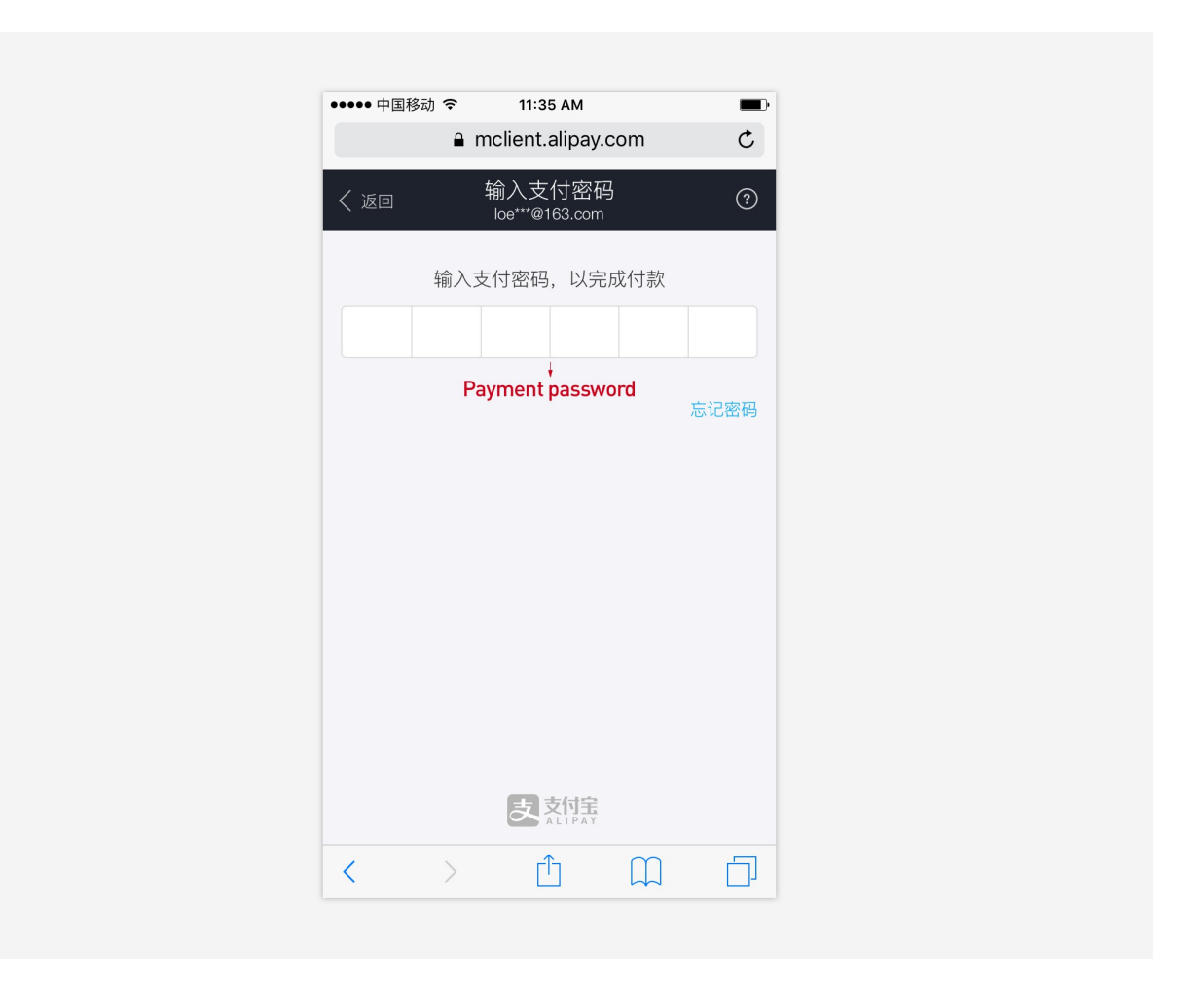

#### Success page

The user will be redirected back to merchant after this page.

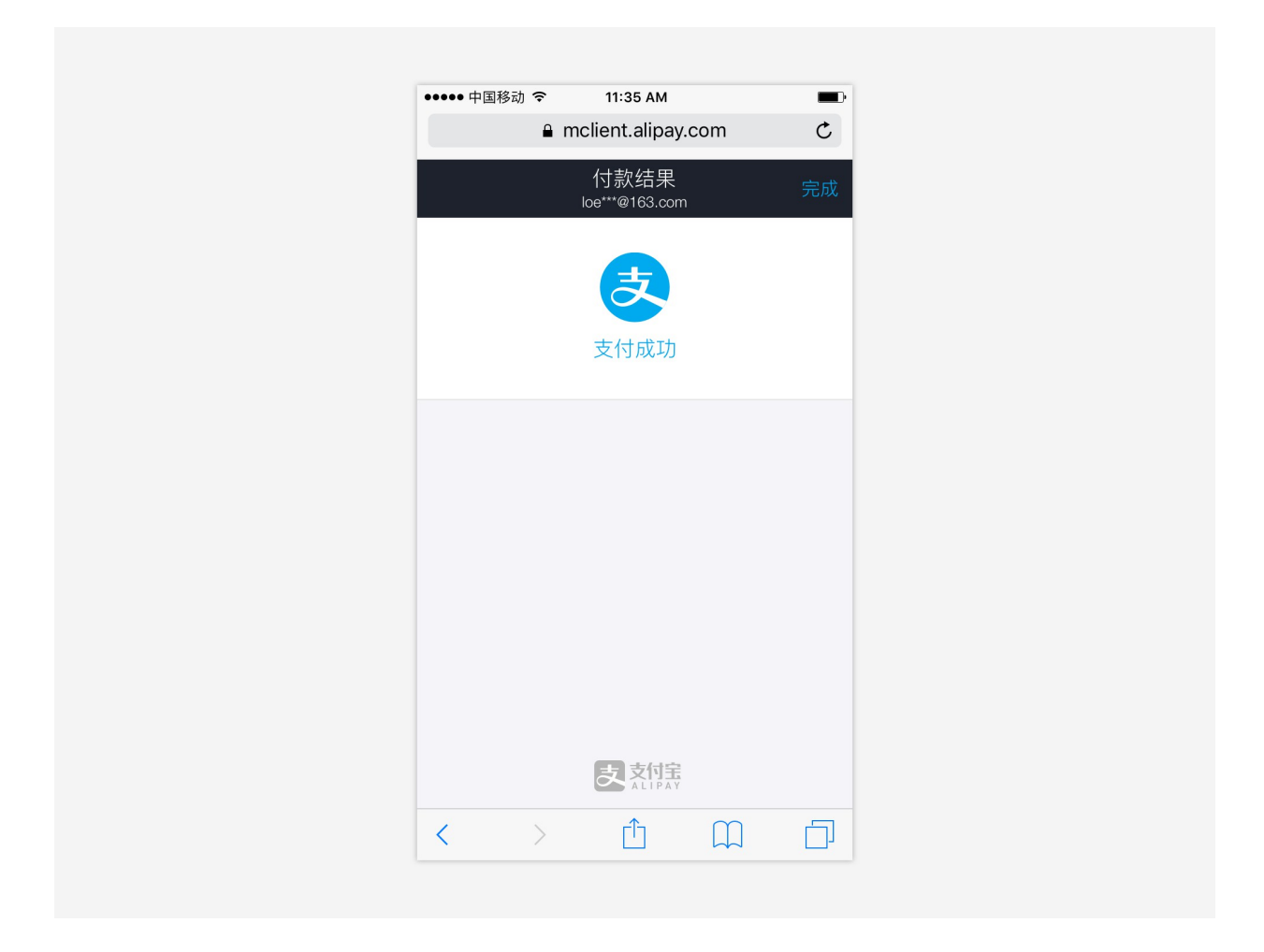

## Access to Alipay HK API:

Please request the Alipay HK API on Alipay Global.

#### **Application Conditions**

- ✓ Valid Business Registration Document, ID certificates of Legal Representative, Shareholder and Primary Contact Person
- ✓ Valid URL to implement Alipay
- $\checkmark~$  The business category must comply with all applicable laws and meet Alipay requirements

#### **Notifications**

- 1. Support Magento 2.x
- 2. Please scan the QR code to follow us on WeChat for the latest extension updates, sales, and blog articles

Follow Us On WeChat

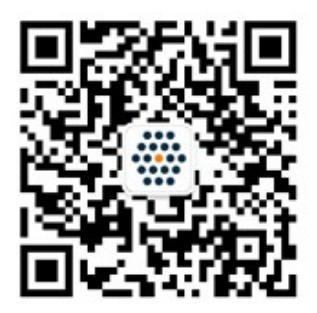

WWW.SUNFLOWERBIZ.COM